# Form Submission (Completed by Student)

Navigation: Student Homepage > eForms > FERPA Release Form

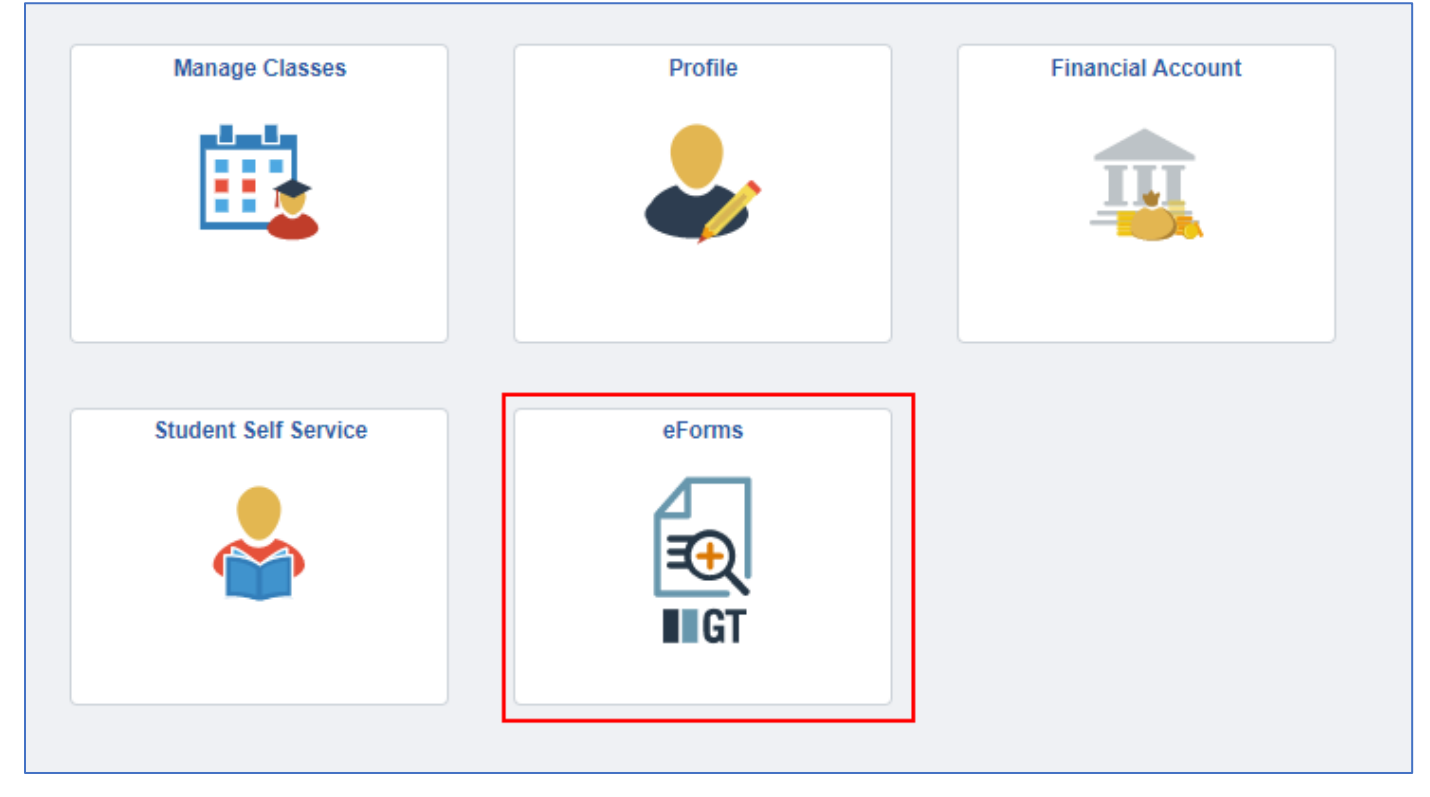

1-The form will populate with some prefilled information that has been setup by CTS. Students will be required to select their institution.

After selecting their institution, if the student has any FERPA information currently on file, the table will populate with data for any FERPA service indicators (previously added and any newly added via this form) at the selected institution. **If no records are on file, the table will stay blank.** 

| ( | + FERPA : FERPA Consent t                                                              | o Release                                                                                                    | Form ID 104404                                                                                                    |
|---|----------------------------------------------------------------------------------------|----------------------------------------------------------------------------------------------------|----------------------------------------------------------------------------------------------------|
| i | According to the Family Education Right<br>ndividuals or parties to have access to the | s and Privacy Act of 1974 (FERPA), a student's academic and financial information can only be released to the student,<br>jir educational records as indicated below. | By completing the form below, a student may add or remove authorization for designated                                                                                                    |
|   | f you have any questions about this form,                                              | please contact your institution's records office.                                                                                                    |                                                                                                    |
| : | Student Information                                                                    |                                                                                                    |                                                                                                    |
|   | Name                                                                                   | Test,Mavis W                                                                                                    |                                                                                                    |
|   | Student ID                                                                             | 0593933                                                                                                    |                                                                                                    |
|   | Email Address                                                                          | sara.narveson@ndus.eduxx                                                                                                    |                                                                                                    |
|   | *Academic Institution                                                                  | Williston State College 🗸                                                                                                    |                                                                                                    |
|   |                                                                                        |                                                                                                    |                                                                                                    |
| J | FERPA information currently on file                                                    |                                                                                                    |                                                                                                    |
|   | Below are current authorized individua                                                 | s that have been granted release of your educational records.                                                                                                    |                                                                                                    |
|   | f no information appears, you current                                                  | ave no FERPA releasable information on file.                                                                                                    |                                                                                                    |
|   |                                                                                        |                                                                                                    | 2                                                                                                    |
|   | FERPA Ed Record Type $\diamond$                                                        | FERPA Infor                                                                                                    | mation on File $\Diamond$                                                                                                    |
|   | 1 Other                                                                                | Release of C<br>12,2140,000                                                                                                    | 2000) Form ID is 104315. Student requested removal of a previous individual per Form ID                                                                                                    |
|   | 2 BOTH Academic and Financia                                                           | Records Release of E 17.20.12.000                                                                                                    | IOTH Academic and Financial Records to test (Legal Guardian). Pin Code 9854 (2021-11-01-0000) Form ID is 104400. $${\scriptstyle \not \!\!\!\!\!\!\!\!\!\!\!\!\!\!\!\!\!\!\!\!\!\!\!\!\!\!\!\!\!\!\!\!\!\!\!$ |

# 2-The student will then need to choose the FERPA action they would like to complete. Based on their selection, additional fields will display for the student.

| FERPA             | FERPA information currently on file                                                                                                    |           |                                                                                                    |                                                                                                    |  |  |  |  |  |  |  |
|-------------------|----------------------------------------------------------------------------------------------------|-----------|----------------------------------------------------------------------------------------------------|----------------------------------------------------------------------------------------------------|--|--|--|--|--|--|--|
| Below a           | Below are current authorized individuals that have been granted release of your educational records.<br>If no information appears, you current have no FERPA releasable information on file. |           |                                                                                                    |                                                                                                    |  |  |  |  |  |  |  |
|                   | FERPA Ed Record Type ◊         FERPA Information on File ◊                                                                                                    |           |                                                                                                    |                                                                                                    |  |  |  |  |  |  |  |
| 1                 | Other                                                                                                    |           |                                                                                                    | Release of Other to Joe (Legal Guardian) or Frank (Legal Guardian). Pin Code 7894 (2021-10-18-<br>1221.40.000000) Form ID is 104315. Student requested removal of a previous individual per Form ID |  |  |  |  |  |  |  |
| 2                 | BOTH Academic and                                                                                                    | Financial | Records                                                                                                    | Release of BOTH Academic and Financial Records to test (Legal Guardian). Pin Code 9854 (2021-11-01-<br>17.20.12.000000) Form ID is 104400.                                                          |  |  |  |  |  |  |  |
| FERPA<br>Please s | Action Request                                                                                                    | g actions | o be taken                                                                                                    |                                                                                                    |  |  |  |  |  |  |  |
| Save              | Submit                                                                                                    | Option    | ALLOW release of my records to those individuals/parties identified below REVOKE the selected FERPA Releases on file at my institution |                                                                                                    |  |  |  |  |  |  |  |

#### b-ALLOW release of my records to those individuals/parties identified below.

i.

The student will need to first declare what type of records they are wanting to authorize release for under the 'Authorization information' section. If Other is selected (for those institutions that utilized it), an additional text box will open.

| Authorization Information                   | ation                                                                                           |
|---------------------------------------------|-------------------------------------------------------------------------------------------------|
| I hereby authorize my ins                   | stitution to apply the action required above to the following educational records               |
| *Option                                     | ~                                                                                               |
| Please state the purpose individuals below. | Academic Records ONLY<br>BOTH Academic and Financial Records<br>Financial Records Only<br>Other |
| Enter Reason                                |                                                                                                 |

ii. After selecting, the student will enter a 4-digit security code for the authorized individual under 'FERPA Security Code Information.'

| FERPA Security Code Information              |                                |                                                                                                    |
|----------------------------------------------|--------------------------------|----------------------------------------------------------------------------------------------------|
| Please create your own 4-digit SECURITY CODI | E. The security code should be | numerical and show not be the last for digits of your social security number or your date or birth. |
| Security Code                                | 4576                           |                                                                                                    |

iii. The student will enter in the authorized individual information in the 'Authorized Individuals' section.

| Autho                                                                                                    | Authorized Individuals |                            |  |  |  |  |  |  |  |  |  |
|----------------------------------------------------------------------------------------------------|------------------------|----------------------------|--|--|--|--|--|--|--|--|--|
| Please provide the name(s) and relationship(s) of the individual(s) you wish to add or remove authorization to view your records. |                        |                            |  |  |  |  |  |  |  |  |  |
|                                                                                                    | *Name ≎                | *Relationship to Student ♦ |  |  |  |  |  |  |  |  |  |
| 1                                                                                                    | Bob Barnes             | Parent 🗸                   |  |  |  |  |  |  |  |  |  |
| 2                                                                                                    | Polly Barnes           | Spouse v                   |  |  |  |  |  |  |  |  |  |

# <u>Component Interface Process (following the form being EXECUTED by the approver):</u>

**NOTE:** The approver in the process MUST have access to FERPA service indicators at your institution for the Component Interface to complete the update.

The component interface process will apply a new FERPA service indicator based on the option selected by the student. The comments of the Service indicator will update with the **individuals, record type, PIN, date/time, & FORM ID.** 

| Edit Service In        | idicator                   |                            |                           |                        |                         |
|------------------------|----------------------------|----------------------------|---------------------------|------------------------|-------------------------|
| Bucky Barnes           |                            |                            |                           | Release                |                         |
|                        |                            | 7.0                        |                           |                        |                         |
|                        | *Institution WSC01         | . Williston State          | College                   |                        |                         |
| *Ser                   | rvice Indicator Code PR2   | FERPA Release              | se Academic               |                        |                         |
|                        | *Reason PR2                | FERPA Releas               | se Academic               |                        |                         |
|                        | Description                |                            |                           |                        |                         |
|                        |                            |                            |                           |                        |                         |
|                        | Effect Positive            | Service Indicator          |                           |                        |                         |
| Effective Period       |                            |                            |                           |                        |                         |
|                        | Start Term 0001            | NDUS                       |                           | End Term Q             |                         |
|                        | Start Date 10/17/2         | 021 19                     |                           | End Date               | 21                      |
|                        |                            |                            |                           |                        |                         |
| Assignment Detail      | 8                          |                            |                           |                        |                         |
|                        | *Department 2750           | Admiss                     | sions                     |                        |                         |
|                        | Reference                  |                            |                           |                        |                         |
|                        | Amount                     | 0.000                      | Currency L                | ISD Q                  |                         |
| Contact Informatic     | n                          |                            |                           |                        |                         |
|                        | Contact ID                 | ٩                          | Contact Person            |                        |                         |
|                        | Placed Person ID           |                            | Placed By                 |                        |                         |
|                        |                            |                            |                           |                        |                         |
|                        | Placed Method Manual       |                            |                           |                        |                         |
|                        | Placed Process             |                            | Release Process           |                        |                         |
| Comments               |                            |                            |                           |                        |                         |
| Release of Academic I  | Records ONLY to Bob Barnes | (Parent) or Polly Barnes ( | Spouse). Pin Code 7845 (2 | 021-10-17-19.42.46.000 | 000) Form ID is 104290. |
|                        |                            |                            |                           |                        |                         |
| 1807 characters remain | ning                       |                            |                           |                        |                         |
| Services Impacted      |                            |                            | Personalize Fin           | d   View All   🔃   📑   | First ④ 1 of 1 ④ Last   |
|                        | Description                |                            | Basis - Date              | Basis - Term           | Term Category           |
| Impact                 |                            |                            |                           |                        |                         |

#### c-REVOKE the selected FERPA Releases on file at my institution

i. .

A slider option will appear on the 'FERPA Information currently on file' section. The student will be able to select which FERPA authorizations to remove. If a student chooses all of their authorizations, all service indicators will be removed.

| Below are current authorize<br>If no information appears, y | ed individuals that have been grant<br>you current have no FERPA release | ed release of your educational records.<br>ble information on file.                |                                                                                                    |
|-------------------------------------------------------------|--------------------------------------------------------------------------|------------------------------------------------------------------------------------|----------------------------------------------------------------------------------------------------|
| f no information appears, y                                 | you current have no FERPA releasa                                        | ble information on file.                                                           |                                                                                                    |
|                                                             |                                                                          |                                                                                    |                                                                                                    |
|                                                             | FERPA Info to Revoke 🜣                                                   | FERPA Ed Record Type $\diamond$                                                    | 2 ro                                                                                                    |
| 1                                                           | Yes                                                                      | Other                                                                              | Release of Other to Joe (Legal Guardian) or Frank (Legal Guardian) Pin<br>Code 7894 (2021-10-18-12.21.40.000000) Form ID is 104315. Student |
| 2                                                           | No                                                                       | BOTH Academic and Financial Records                                                | Release of BOTH Academic and Financial Records to test (Legal Guardian).<br>Pin Code 9854 (2021-11-01-17.20.12.000000) Form ID is 104400.   |
| FERPA Action Request                                        |                                                                          |                                                                                    |                                                                                                    |
| Please select one of the follow                             | wing actions to be taken                                                 |                                                                                    |                                                                                                    |
|                                                             | Option REVOKE the selected                                               | t ~                                                                                |                                                                                                    |
| To REVOKE an existing FE                                    | ERPA release, please select the FI                                       | ERPA Releases on file above.                                                       |                                                                                                    |
| Note: Selecting all FERPA                                   | A releases on file above will revoke                                     | all FERPA Releases on file for this institution.                                   |                                                                                                    |
| By submitting this form, I requ                             | uest that my institution revoke the FE                                   | RPA Release Form selected on file. I understand that this request will revoke acce | ess to all parties on file should I choose to select all current releases on file.                                                          |

#### <u>Component Interface Process (following the form being EXECUTED by the approver):</u>

**NOTE:** The approver in the process MUST have access to FERPA service indicators at your institution for the Component Interface to complete the update.

The component interface will look to see which authorizations the student selected YES on. Any selected with a YES will be removed from the student's file.

If a student selects all indicators on file, the CI process will remove all indicators for the student.

#### Service Indicators on file prior to revoke request for student:

| Display                                                                                                   | Display Effect All V                                                                                                    |                   |       | l    | Institution Will | iston State Coll | ege | V Refresh 🗘 |  |                                                                                                    |  |
|----------------------------------------------------------------------------------------------------|----------------------------------------------------------------------------------------------------|-------------------|-------|------|------------------|------------------|-----|-------------|--|----------------------------------------------------------------------------------------------------|--|
| + Ad                                                                                                    | Add Service Indicator                                                                                                    |                   |       |      |                  |                  |     |             |  |                                                                                                    |  |
| Servic                                                                                                    | e Indicator Sur                                                                                                    | nmary             |       |      |                  |                  |     |             |  | Personalize   Find   View All   🖉   🌉 First 🕢 1-2 of 2 🕟 Last                                                                          |  |
| Code Description Reason Description Institution Start Term End Term End Term Start Date End Date Comments |                                                                                                    |                   |       |      | Comments         |                  |     |             |  |                                                                                                    |  |
| PR3                                                                                                    | FERPA<br>Release All                                                                                                    | FERPA Release All | WSC01 | 0001 | NDUS             |                  |     | 11/01/2021  |  | Release of BOTH Academic and Financial Records to test (Legal Guardian). Pin Code 9854 (2021-11-01-17.20.12.000000) Form ID is 104400. |  |
| PR4                                                                                                    | FERPA<br>(4)         FERPA Release -<br>General         FERPA Release -<br>General         WSC01         0001         NDUS         10/18/2021 |                   |       |      |                  |                  |     |             |  |                                                                                                    |  |
| + A                                                                                                    | dd Service Indica                                                                                                    | tor               |       |      |                  |                  |     |             |  |                                                                                                    |  |

#### Service Indicators on file after the approver processes the request:

| Display               | Display Effect All v  |                    | I           | nstitution Will | iston State Coll | lege     | ▼ Refresh 🍫             |            |          |                                                                                                    |  |  |  |
|-----------------------|-----------------------|--------------------|-------------|-----------------|------------------|----------|-------------------------|------------|----------|----------------------------------------------------------------------------------------------------|--|--|--|
| Add Service Indicator |                       |                    |             |                 |                  |          |                         |            |          |                                                                                                    |  |  |  |
| Servio                | e Indicator Sur       | nmary              |             |                 |                  |          |                         |            |          | Personalize   Find   View All   🚑   📑 First 🕢 1 of 1 🕟 Last                                                                 |  |  |  |
| Code                  | Code<br>Description   | Reason Description | Institution | Start Term      |                  | End Term | End Term<br>Description | Start Date | End Date | Comments                                                                                                    |  |  |  |
| PR3                   | FERPA<br>Release All  | FERPA Release All  | WSC01       | 0001            | NDUS             |          |                         | 11/01/2021 |          | BOTH Academic and Financial Records to test (Legal Guardian). Pin Code 9854 (2021-11-01-17.20.12.000000) Form ID is 104400. |  |  |  |
| + 4                   | Add Service Indicator |                    |             |                 |                  |          |                         |            |          |                                                                                                    |  |  |  |

### 4-After completing their requested FERPA action, the student will need to accept the FERPA acknowledgement.

| ERPA Acknowledgement                                                                                                    |  |  |  |  |  |  |  |  |
|----------------------------------------------------------------------------------------------------|--|--|--|--|--|--|--|--|
|                                                                                                    |  |  |  |  |  |  |  |  |
| By completing this form, I acknowledge that although I am not required to release my records to these individuals, I understand that:                                                                                                    |  |  |  |  |  |  |  |  |
| I have the right to not consent to the release of my education records                                                                                                    |  |  |  |  |  |  |  |  |
| I have a right to receive a copy of such records upon request                                                                                                    |  |  |  |  |  |  |  |  |
| • This consent shall remain in effect until revoked by me, but that any such revocation shall not affect disclosures previously made by the selected institution prior to the receipt of any such form submission requesting revocation. |  |  |  |  |  |  |  |  |
| I also understand that if I am a dependent for tax purposes, the institution can disclosure such information to parents and legal guardians regardless of my consent.                                                                    |  |  |  |  |  |  |  |  |
|                                                                                                    |  |  |  |  |  |  |  |  |
| Action Items                                                                                                    |  |  |  |  |  |  |  |  |
|                                                                                                    |  |  |  |  |  |  |  |  |
| Acknowledgement                                                                                                    |  |  |  |  |  |  |  |  |
| 1 By submitting this form, I authorize my institution to release the indicated educational records upon request to those listed.                                                                                                    |  |  |  |  |  |  |  |  |
|                                                                                                    |  |  |  |  |  |  |  |  |

## The student then can either **'Save'** a form for future updating or **'Submit'** to be processed.

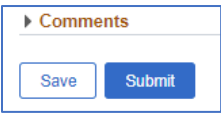

5-After the form is submitted, the student will get a results screen indicating successful submission of the form. The student will also get a notification that the form has been submitted.

| SUBMITTED: FERPA Consent to Release - Form ID: 104289                                                                                               |         |              |                                          |  |  |  |  |  |
|----------------------------------------------------------------------------------------------------|---------|--------------|------------------------------------------|--|--|--|--|--|
| Helpdesk@ndus.edu<br>To = Hotchkiss, Crystal                                                                                                    | S Reply | ≪  Reply All | → Forward ••••<br>Sun 10/17/2021 5:51 PM |  |  |  |  |  |
| Hello,                                                                                                    |         |              |                                          |  |  |  |  |  |
| Thank you for your submission. To view your request, please click here. If you have any questions, please contact your ND University System campus. |         |              |                                          |  |  |  |  |  |
| Thank you                                                                                                    |         |              |                                          |  |  |  |  |  |
| Comments:                                                                                                    |         |              |                                          |  |  |  |  |  |

#### A student can also view a form's Approval Route' by clicking the Approval Route button.

| You have successfully submitted your eForm.<br>The eForm has been routed to the next approval step. |            |         |             |             |              | Refresh |
|----------------------------------------------------------------------------------------------------|------------|---------|-------------|-------------|--------------|---------|
| View Approval Route                                                                                 |            |         |             |             |              |         |
| Current Date Time                                                                                   | Step Title | User ID | Description | Form Action | Time Elapsed | 1 row   |
| 1 06/01/2021 6:39:11PM                                                                              | Initiated  |         |             | Submit      |              |         |

| G3FORM_ID=100645                                               |                                                                       | Pending |
|----------------------------------------------------------------|-----------------------------------------------------------------------|---------|
| SC Routing                                                     |                                                                       |         |
| E Pending                                                      | Not Routed                                                            |         |
| Multiple Approvers<br>sara.narveson -> Narveson,Sara E. + eric | Multiple Approvers<br>sara.narveson -> Narveson,Sara E. + ericka.west |         |
|                                                                |                                                                       |         |
|                                                                |                                                                       |         |